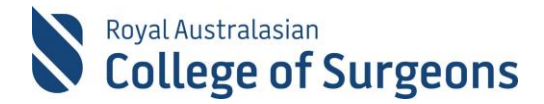

# Quick Reference Guide for the Morbidity Audit Logbook Tool (MALT) for General Surgery SET and SIMGs

# **Case Entry**

### Enhanced user interface allows:

Procedures can be marked as 'favourites' by clicking on \* (see below). 'Recently used' and 'most used' filters also available.

Non-operative procedures are not a requirement of your logbook – entering cases on the Non-Operative Management tab is optional. Multiple procedures per case can be entered terms may present as two terms.

If there are procedures that you are unable to find, or feel are missing, the 'Can't find your procedure' link sends a query email to the MALT helpdesk. (see below)

| First Name                                                                                                    |                                                                                                    | <u>Hospital</u>    | Lyell McEwin Hospitat | - * | Procedure Date                        |                  |
|----------------------------------------------------------------------------------------------------|----------------------------------------------------------------------------------------------------|--------------------|-----------------------|-----|---------------------------------------|------------------|
| Last Name                                                                                                    |                                                                                                    | Unit/Clinic        | Select a Unit/Clinic  | -   | <u>Supervisor</u>                     | MALTF10 Testing  |
| URN/NHI                                                                                                    | *                                                                                                    | Rotation Period    | R2 2020 ×             | • * | <u>Alternate</u><br><u>Supervisor</u> | Select an Option |
| DOB                                                                                                    | Age                                                                                                    | SET Level          | Year Three 🗙          | • * |                                       |                  |
| 🖹 Case Details: Ex                                                                                                    | panded Dataset                                                                                                    |                    |                       |     |                                       |                  |
| Operative Procedu                                                                                                    | Ires Non Operative I                                                                                                    | Management         |                       |     |                                       |                  |
| Search procedures - Only bold terms counted in Logbook Summary Report                                                    |                                                                                                    |                    |                       |     |                                       |                  |
| Search procedur                                                                                                    | es - Only bold terms counter                                                                                                    | ed in Logbook Sumr | mary Report           |     | Case Procedu                          | res              |
| Search procedur                                                                                                    | es - Only bold terms counte                                                                                                    | ed in Logbook Sumr | mary Report           |     | Case Procedu                          | res              |
| Search procedur     RECENTLY USED     Anterior resectio     with creation of                                             | es - Only bold terms counte<br>NOST USED FAVOURITES<br>On of rectum with stapled a<br>J pouch                                                            | ed in Logbook Sumr | mary Report           | •   | Case Procedu                          | res              |
| Search procedur     RECENTLY USED     Anterior resection     with creation of     Acromioplasty o                        | es - Only bold terms counte<br>NOST USED FAVOURITES<br>on of rectum with stapled a<br>J pouch<br>f shoulder                                              | ed in Logbook Sumr | mary Report           | •   | Case Procedu                          | res              |
| Search procedur     RECENTLY USED     Anterior resection     with creation of     Acromioplasty o     Bilateral extended | es - Only bold terms counte<br>NOST USED FAVOURITES<br>on of rectum with stapled a<br>J pouch<br>f shoulder<br>ed radical mastectomy                     | ed in Logbook Sumr | noid colon to anus    | •   | Case Procedu                          | res              |
| Search procedur  RECENTLY USED  Anterior resection with creation of Acromioplasty o Bilateral extended Gastrointestinal  | es - Only bold terms counter<br>NOST USED FAVOURITES<br>on of rectum with stapled a<br>J pouch<br>f shoulder<br>ed radical mastectomy<br>tract endoscopy | ed in Logbook Sumr | noid colon to anus    |     | Case Procedu                          | res              |

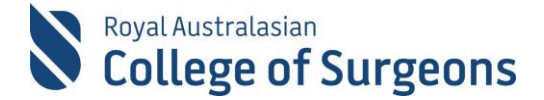

# **Board Reporting Terms**

Not all the procedures are listed on the Board Approved Logbook Summary Report (LSR). However, all procedures are counted in the LSR.

'Board reporting terms' are the procedures that the board specified to appear on the LSR. The SNOMED procedure list is relational allowing procedures to 'roll up' and be counted on the LSR e.g. 'laparoscopic repair of obstructed incisional hernia with prosthesis -Major' reports as 'Repair of incisional hernia' on the LSR (see below).

An additional 'Timing' field is mandatory for each procedure (see below).

| Operative Procedures                                | Non Operative Management                 |                       |                                                  |
|-----------------------------------------------------|------------------------------------------|-----------------------|--------------------------------------------------|
| Q Search procedures - Or                            | nly bold terms counted in Logbook S      | ummary Report         | Case Procedures                                  |
| RECENTLY USED MOST US                               | BED FAVOURITES                           |                       | Laparoscopic repair of obstructed incisional ×   |
| Anterior resection of re<br>with creation of J pouc | ectum with stapled anastomosis of s<br>h | sigmoid colon to anus | rema war prosinesis - wapi                       |
| ★ Acromioplasty of shou                             | lder                                     |                       |                                                  |
| ☆ Bilateral extended radi                           | cal mastectomy                           |                       |                                                  |
| Gastrointestinal tract e                            | ndoscopy                                 |                       |                                                  |
| ☆ Autogenous bone strut                             | t                                        |                       | <b>*</b>                                         |
| Can't find your procedure?                          |                                          |                       |                                                  |
| MINIMUM DATASET                                     | EXPANDED DATASET                         |                       |                                                  |
| Supervision Leve                                    | el Select a Supervision L 💌              |                       | Board Reporting Term Repair of incisional hernia |
| Timin                                               | g Select an Option 🔹                     |                       | -                                                |
|                                                     |                                          |                       | Save                                             |
|                                                     |                                          |                       |                                                  |

# **Selecting a Supervisor**

### A Supervisors Role in MALT

Each Trainee has a single Nominated Supervisor per rotation, who is responsible for approving **ALL** cases referred to them. A Nominated Supervisor undertakes the role of Training Coordinator or Surgical Supervisor for Trainees at their hospital.

Trainees use the **Alternate Supervisor** field in MALT to record the names of surgeons present in theatre with them during a procedure. Alternate Supervisors can log in to MALT to view any cases they supervised in theatre and can add comments to the cases. **They are not responsible for approving Trainee cases in MALT**.

The Nominated Supervisor can consult with the Alternate Supervisor for verification purposes prior to approving cases.

### Setting the Nominated Supervisor and Alternate Supervisors on the MALT Account Screen

The first time you access MALT, you need to set up your account. You will need to set the following fields on the Account page:

- Nominated Supervisor
- Hospital/s
- Alternative Supervisors Not mandatory but is used to list surgeons that are present with you in theatre.

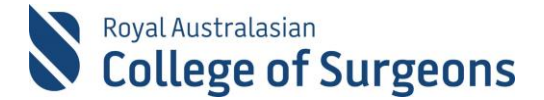

# NOTE: Changes to the Nominated Supervisor and Hospital should be made at the start of each new rotation.

#### Automated email notification to Supervisor upon selection

MALT will automatically generate and send an email entitled "MALT Supervisor nomination" to each Supervisor, the first time they are selected as a Nominated or Alternate Supervisor.

### **Supervisor Selection within Cases**

The Nominated Supervisor selected on the Account screen is used to populate the Supervisor field in all new cases. The Alternate Supervisor for each case can be selected from a drop-down list, which is populated from the Alternate Supervisors listed on the Account Screen.

If you are unsure as to who to select as your Nominated Supervisor within MALT, please contact your GSA Regional Executive Officer. Contact details are available on the <u>GSA website</u>.

# **Further Information**

MALT webpage MALT support material MALT - SET in General Surgery webpage MALT – SIMG webpage

# **Need Help?**

## MALT Helpdesk

For assistance using the system, please contact the MALT helpdesk on +61 8 8219 0939 or at <u>malt@surgeons.org</u>

### **RACS IT Helpdesk**

For assistance with College website credentials (username and password) please contact the RACS IT helpdesk on +61 3 9276 7422 or at <u>help.desk@surgeons.org</u>